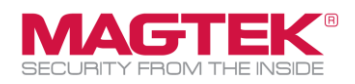

## **Quick Installation Guide**

Firmware and EMV Update

The purpose of this document is to walk users through the steps to update MagTek tDynamo through Bluetooth LE with the latest firmware, EMV tags, and CAPK files as required by the Card Brands. This process requires the use of MagTek's free **Reader Management System** iOS app. This update process should take less than 15 minutes per device.

| <ol> <li>Download the MagTek Reader Management System from the<br/>App Store. Open the app.</li> </ol>                                                                                                    | Search<br>MagTek Reader<br>Management Sy<br>Finance                           |  |
|----------------------------------------------------------------------------------------------------|-------------------------------------------------------------------------------|--|
| <ul> <li>2. Ensure the tDynamo is fully charged or plugged into a power source. To check the battery charge level, ensure the device is powered on and awake, then briefly tap the side pushbutton. The Status LEDs light up to show the battery level as follows: <ul> <li>One LED = Battery level is under 50%</li> <li>Two LEDs = Battery level is between 50% and 70%</li> <li>Three LEDs = Battery level is between 70% and 90%</li> <li>Four LEDs = Battery level is above 90%</li> </ul> </li> </ul> |                                                                               |  |
| 3. On the host device tap [Settings] to access the settings screen.                                                                                                    | 8:55<br>MAGTEK<br>SECURITY FROM THE INSIDE<br>Reader Management System        |  |
| 4. In the settings screen, tap [Bluetooth LE] button. Confirm<br>Profile Name is [MagTek_Production]. Tap <back arrow=""> to<br/>return the main screen</back>                                                                                                    | 12:03 ⊌<br>App Store<br>Back<br>Settings                                      |  |
| If you have received a custom <b>WebAPI Key</b> and <b>Profile Name</b> from<br>MagTek, then enter both values in the <b>Settings</b> Screen. Skip this<br>step if you haven't received a custom <b>WebAPI key</b> . The default<br><b>Profile Name</b> is <b>MagTek_Production</b> .                                                                                                    | API Key:<br>Profile Name: MogTok_Production<br>Lightning / USB-C Bluetooth LE |  |

Please note that the use of this accessory with an Apple product may affect wireless performance. Apple®, Apple Pay®, OS X®, IPhone®, iPad Air®, iPad Air®, iPad Air®, iPad Pro®, Lightning®, and Mac® are trademarks of Apple Inc., registered in the U.S. and other countries. EMV® is a registered trademark in the U.S. and other countries and an unregistered trademark descenter trademark is owned by EMVCo, LLC. The Contactless Indicator mark, consisting of four graduating arcs, is a trademark owned by and used with permission of EMVCo, LLC.

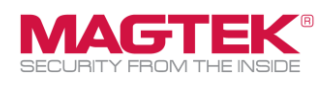

| 5. Put the tDynamo into pairing mode by pressing the pushbutton<br>for 2 seconds. The bottom LED flashes a faint BLUE for up to 2<br>minutes or until a host pairs or connects. |                                                                                                    |
|----------------------------------------------------------------------------------------------------|----------------------------------------------------------------------------------------------------|
| 6. Tap <b>[Connect]</b> .                                                                                                    | Clear Log     Command     Send       Connect     Update Firmware       Select Config     Update Config                                                                                                    |
| 7. Select <b>[tDynamo]</b> .                                                                                                    | Bluetooth LE EMV Type<br>Please select the device you're connecting to<br>eDynamo<br>tDynamo                                                                                                    |
| 8. Select (Tap) the device by serial number, e.g. <b>[tDynamo-B540ACO]</b> .                                                                                                    | 10:42 २२ २२<br>Back Rescan<br>tDynamo-B540AC0<br>RSSLis -48                                                                                                    |
| 9. Enter pairing code <b>[000000]</b> and tap on <b>[Pair]</b>                                                                                                    | Bluetooth Pairing Request<br>"tDynamo-B540AC8" would like to<br>pair with your iPhone. Enter the<br>code shown on "tDynamo-<br>B540AC8". Do not do anything on<br>"tDynamo-B540AC8" until pairing<br>is complete.<br>000000<br>Cancel Pair |

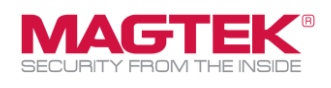

| 10. The <b>RMS</b> app will connect to the reader and check the device S/N, Main firmware version, and KSID. Tap on <b>[Update]</b> . | 11:04                                                                                                    | • <b>■ ♦ ■</b> ) |  |
|----------------------------------------------------------------------------------------------------|----------------------------------------------------------------------------------------------------|------------------|--|
|                                                                                                    |                                                                                                    |                  |  |
|                                                                                                    | Reader Manag                                                                                                    | ement System     |  |
|                                                                                                    | Connecting BLE Reader<br>[Connected]<br>SDK Version: 135.06<br>Checking Device, Please stand by<br>Reading Device SN:<br>B540AC0071323AA<br>Reading Device Firmware ID:<br>1000007169G0<br>Reading Device KSN:<br>000A9011830B540AC0000036<br>Reading Device VIK<br>Reading Device MUT<br>Device check complete |                  |  |
|                                                                                                    | Device check complete                                                                                                    |                  |  |
|                                                                                                    | Clear Log Command                                                                                                    | Send             |  |
|                                                                                                    | Disconnect                                                                                                    | Update Firmware  |  |
|                                                                                                    | Select Config                                                                                                    | Update Config    |  |
| 11. Do not turn off iPhone/iPad or switch screens during update.<br>Tap [OK] button.                                                  | F<br>Checking &<br>Updating Firmware<br>Please do not turn off your IPhone/<br>IPad screen manually.                                                                                                    |                  |  |
|                                                                                                    | Cancel                                                                                                    | ОК               |  |

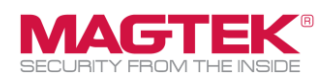

| 12. If RMS detects an older firmware version, then the new                                                                         | Do you want to you date the                                                                                                    |  |
|----------------------------------------------------------------------------------------------------|----------------------------------------------------------------------------------------------------|--|
| firmware release notes and features are presented. Tap [Yes] or                                                                    | Do you want to update the<br>Main firmware?                                                                                                    |  |
| [No] to update the main firmware.                                                                                                  | FW1000007169 G0<br>Enhancements and Features<br>o General enhancements<br>o Updated data handling<br>o Updated transaction handling during<br>low battery                                                                                                    |  |
|                                                                                                    | FW1000007169 E0 Released 2023-01-30                                                                                                    |  |
|                                                                                                    | <ol> <li>Added DF49, DF4A and Extended<br/>command to read the overall checksum for<br/>the Tags and CAPKs.</li> <li>Tag 8A was added to the report for the<br/>transaction result of Paypass.</li> <li>Tag 9F39 was added to the report in the<br/>ARQC of Paypass.</li> <li>When fallback occurs, Tag 9F39 was<br/>added to 0x80.</li> <li>Hyper fallback occurs, Tag 9F39 was<br/>added to 0x80.</li> <li>Hyper an issue with Language Selection<br/>so it is available with a Chip Transaction.</li> <li>Improved battery reading accuracy by<br/>averaging voltage data from multiple<br/>batteries.</li> <li>Aligned the configured charging voltage<br/>as cutoff voltage so the Battery can reach<br/>100%.</li> <li>Added Command 0x72 and Property<br/>0x76 to change the charging behavior of<br/>the battery.</li> <li>Reduced the baud rate to 115200<br/>between MCU &amp; BLE module for improving<br/>the stability of UART and reducing BLE<br/>Discusses</li> </ol> |  |
| 13 The main firmware downloads installs and progress har is                                                                        |                                                                                                    |  |
| displayed. The reader's bottom LED turns RED during the firmware update. The firmware update may take up to 5 minutes to complete. | Beginning tDynamo Gen 2 Main Firmware G0<br>Update<br>[Disconnected]<br>[Bluetooth LE Reader Disconnected]<br>Detecting Device                                                                                                    |  |
|                                                                                                    | Clear Log Command Send                                                                                                    |  |
|                                                                                                    | Disconnect Update Firmware                                                                                                    |  |
|                                                                                                    | Select Config Update Config                                                                                                    |  |

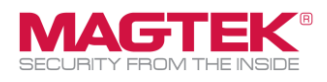

| 14. [All Done!] message appears in the log when complete. | You | Update                                                                                                    |
|-----------------------------------------------------------|-----|----------------------------------------------------------------------------------------------------|
| may exit <b>[X]</b> the application and test the reader.  |     | Main firmware updated successfully<br>[Loading Tags configurations]<br>Loading MagTek Default Contact Tags and<br>CAPK<br>Done Loading MagTek Default Contact Tags<br>and CAPK<br>No configuration description received<br>No Configuration Named:<br>MagTek_Production-payWave213DB<br>Updating Amex ExpressPay Tags and CAPK<br>Done Updating Amex ExpressPay Tags and<br>CAPK<br>Updating Discover Tags and CAPK<br>Done Updating Discover Tags and CAPK<br>Done Loading Tags configurations<br>Total time was: 10 minutes 34 seconds for<br>updating FW<br>There were 3204 Commands Processed<br>(include BLE if have) for updating FW<br>All Done!<br>[Disconnected]<br>[Bluetooth LE Reader Disconnected] |